# Read Measuring Value Block (scan tool function 08) for transmissions with hydraulic control -E18/2-

Notes:

For transmissions with hydraulic control -E17-, "Read Measuring Value Block" can be found  $\Rightarrow$ <u>page 01-187</u>

# **CAUTION!**

To avoid risk of accidents during measuring and test drives, note safety precautions  $\Rightarrow$  page 01-34.

# Procedure

- Connect VAS 5051 tester or V.A.G 1551 scan tool and select Transmission Control Module (TCM) using "address word"  $02 \Rightarrow page 01-36$ .

Ignition must remain switched on for this procedure.

# Indicated on display

- Press PRINT button to turn on Scan Tool (ST) printer. Indicator lamp in button must light up.

 Rapid data transfer
 HELP

 Select function XX
 Image: Compare the second second s

- Press buttons -0- and -8- to select "Read Measuring Value Block" and press -Q- button to confirm input.

| Read measuring value block     | Q             |  |
|--------------------------------|---------------|--|
| Input display group number XXX |               |  |
|                                |               |  |
|                                |               |  |
|                                |               |  |
|                                |               |  |
| Read measuring value block 1   | $\rightarrow$ |  |
| 1 2 3 4                        |               |  |
|                                |               |  |

- When indicated on display:
  - Enter desired display group number ⇒ page 01-230 display group overview.
  - Confirm input using the -Q- button.
- Indicated on display (example) for display group 001:

### Notes:

- Explanation of values in individual display fields test table ⇒ page 01-234.
- Display can be printed out when printer is switched on.
- To switch to a different display group, proceed as follows:

| Display group | V.A.G 1551       | VAS5051 tester         |
|---------------|------------------|------------------------|
| Higher        | Press button -3- | Press 🛦 button.        |
| Lower         | Press button -1- | Press <b>V</b> button. |

- If specified values are obtained in all display fields, press → button.

Indicated on display (function selection):

 Rapid data transfer
 HELP

 Select function XX

# Overview of selectable display group numbers for transmission with hydraulic control -E18/2-

| Indicated on display (example) |                   |               |                                                    |
|--------------------------------|-------------------|---------------|----------------------------------------------------|
| Display fields:                | Display group no. | Display field | Description                                        |
| 1 2 3 4                        |                   |               |                                                    |
|                                |                   |               |                                                    |
| Read measuring value block 1 → | 001               | 1             | Engine speed (RPM)                                 |
|                                |                   | 2             | Sensor for transmission RPM -G182-                 |
| 0 RPM 0 RPM 0 RPM 4            |                   | 3             | Sensor for transmission output RPM -G195-          |
|                                |                   | 4             | Gear selected                                      |
| Read measuring value block 2 → | 002               | 1             | Actual program                                     |
|                                |                   | 2             | Throttle valve value or accelerator pedal position |
| DS 0 % 0 RPM 4                 |                   | 3             | Sensor for transmission output RPM -G195-          |
|                                |                   | 4             | Gear selected                                      |
| Read measuring value block 3 → | 003               | 1             | Brake light switch                                 |
|                                |                   | 2             | "P" "N" lock                                       |
| PN active 0 km/h 12.8 V        |                   | 3             | Speed                                              |
|                                |                   | 4             | Voltage supply                                     |
|                                |                   |               |                                                    |

| Read measuring value block 4 → | 004 | 1 | ATF temperature                          |
|--------------------------------|-----|---|------------------------------------------|
|                                |     | 2 | Selector lever position                  |
| 21.0 ° C P 1000 0101           |     | 3 | Multi-function switch position           |
|                                |     | 4 | Information of On Board Diagnostic (OBD) |

| Indicated on display<br>(example)          |                      |                  |                                                                             |
|--------------------------------------------|----------------------|------------------|-----------------------------------------------------------------------------|
| Display fields:                            | Display group<br>no. | Display<br>field | Description                                                                 |
| 1 2 3 4                                    |                      |                  |                                                                             |
|                                            |                      |                  |                                                                             |
| Read measuring value block $5 \rightarrow$ | 005                  | 1                | Solenoid valve 1 -N88-                                                      |
| 5                                          |                      | 2                | Solenoid valve 2 -N89-                                                      |
| 0.0.0.4                                    |                      | 3                | Solenoid valve 3 -N90-                                                      |
| 0004                                       |                      | 4                | Gear selected                                                               |
| Read measuring value block<br>6 →          | 006                  | 1                | Specified current of Pressure Control Valve 1 for auto. transmission -N215- |
|                                            |                      | 2                | Specified current of Pressure Control Valve 2 for auto. transmission -N216- |
| 0.747 A 0.747 A 0.747 A 0                  |                      |                  | Specified current of Pressure Control Valve 3 for auto.                     |
|                                            |                      | 3                | not applicable                                                              |
|                                            |                      |                  |                                                                             |
|                                            |                      | 4                |                                                                             |
| Read measuring value block $7 \rightarrow$ | 007                  | 1                | ATF temperature                                                             |

| $21.0^{\circ}$ C 0.747 A TC on 0 |     | 2 | Specified current of Pressure Control Valve 4 for auto. transmission -N218- |
|----------------------------------|-----|---|-----------------------------------------------------------------------------|
| RPM                              |     |   | Torque converter lock-up clutch                                             |
|                                  |     | 5 | Torque converter slip speed                                                 |
|                                  |     | 4 |                                                                             |
| Read measuring value block       | 008 | 1 | Kick down switch                                                            |
| 8 -                              |     | 2 | Throttle valve value or accelerator pedal position                          |
|                                  |     | 3 | Deceleration mode/engine under load                                         |
| 0 % Deceleration                 |     | 4 |                                                                             |

| Indicated on display (example)              |                   |               |                                                    |  |  |  |  |
|---------------------------------------------|-------------------|---------------|----------------------------------------------------|--|--|--|--|
| Display fields:                             | Display group no. | Display field | Description                                        |  |  |  |  |
| 1234                                        |                   |               |                                                    |  |  |  |  |
|                                             |                   |               |                                                    |  |  |  |  |
| Read measuring value block 9 $\rightarrow$  | 009               | 1             | Engine torque (actual)                             |  |  |  |  |
|                                             |                   | 2             | Engine speed (RPM)                                 |  |  |  |  |
| 100 Nm 0 RPM 0 %                            |                   | 3             | Throttle valve value or accelerator pedal position |  |  |  |  |
|                                             |                   |               |                                                    |  |  |  |  |
|                                             |                   | 4             |                                                    |  |  |  |  |
| Read measuring value block 10 $\rightarrow$ | 010               | 1             | Torque increase in torque converter                |  |  |  |  |
|                                             |                   | 2             | Engine speed (RPM)                                 |  |  |  |  |
| 0.00 0 RPM 4                                |                   | 3             | Gear selected                                      |  |  |  |  |
|                                             |                   | 4             |                                                    |  |  |  |  |
| Read measuring value block 11 →             | 011               | 1             | Selector lever position                            |  |  |  |  |
|                                             |                   | 2             | Tiptronic recognition                              |  |  |  |  |
| D M-switch up-switch                        |                   | 3             | Tiptronic Switch -F189-                            |  |  |  |  |
|                                             |                   | 4             |                                                    |  |  |  |  |
|                                             |                   |               |                                                    |  |  |  |  |

| Read measuring value block 12 $\rightarrow$  | 012 | 1 | Type of drive, load                      |
|----------------------------------------------|-----|---|------------------------------------------|
|                                              |     | 2 | Dynamic code number                      |
| E 56 80 45                                   |     | 3 | Drive resistance index                   |
|                                              |     | 4 | Driver evaluation                        |
| Read measuring value block 125 $\rightarrow$ | 125 | 1 | Reception of engine messages via CAN-bus |
|                                              |     | 2 | Reception of ABS messages via CAN-bus    |
| 10                                           |     | 3 |                                          |
|                                              |     | 4 |                                          |

# Notes:

- When the printer is switched on, the contents of the display will be printed out.
- If specified values are not obtained in all display fields:
- Press → button.

| Rapid data transfer | HELP |
|---------------------|------|
| Select function XX  |      |

Indicated on display

<

# Test table for transmissions with hydraulic control -E18/2-

| Display<br>group<br>number | Display<br>field | Description                              | Test<br>requirements                            | Spec. value<br>on V.A.G1551 | Corrective actions                                                                                                    |
|----------------------------|------------------|------------------------------------------|-------------------------------------------------|-----------------------------|----------------------------------------------------------------------------------------------------|
|                            |                  |                                          |                                                 | display                     |                                                                                                    |
| 001                        | 1                | Engine RPM                               | With engine<br>running                          | approx.<br>08200            | - See DTC table, DTC 17968 / P1560<br>⇒ <u>page 01-45</u>                                                                                     |
|                            |                  |                                          |                                                 | RPM                         |                                                                                                    |
|                            | 2                | Sensor for<br>transmission RPM<br>-G182- | While driving, with gear selected <sup>1)</sup> | RPM                         | - See DTC table, DTC number 17100 / P0716 $\Rightarrow$ page 01-45                                                                            |
|                            |                  |                                          | R                                               | approx.<br>08200            |                                                                                                    |
|                            |                  |                                          | 1. 1m                                           | approx.<br>02000            | - Read measuring value block, display<br>group number 006 or 007 and<br>determine which elements are faulty or<br>not activated while driving |
| Continue                   |                  |                                          | 2                                               | approx.<br>08200            |                                                                                                    |
| ▼                          |                  |                                          | 3                                               | approx.<br>08200            |                                                                                                    |

<sup>1)</sup> While driving, a second mechanic is required to read specifications.

| Display<br>group<br>number | Display<br>field | Description                                     | Test requirements                     |                    | Spec. value on<br>V.A.G1551 | Corrective actions                                                                                    |
|----------------------------|------------------|-------------------------------------------------|---------------------------------------|--------------------|-----------------------------|----------------------------------------------------------------------------------------------------|
|                            |                  |                                                 |                                       |                    | display                     |                                                                                                    |
| 001                        | 2                |                                                 | While<br>driving <sup>1)</sup>        | With gear selected | RPM                         | - See previous page                                                                                   |
|                            |                  |                                                 |                                       | 4                  | approx.<br>08200            |                                                                                                    |
|                            |                  |                                                 |                                       | 5                  | approx.<br>08200            |                                                                                                    |
|                            | 3                | Sensor for<br>transmission output<br>RPM -G195- | While drivi<br>selected <sup>1)</sup> | ng, with gear      | RPM                         | - See DTC table, DTC<br>number 17105 / P0721 ⇒<br><u>page 01-45</u>                                   |
|                            |                  |                                                 |                                       | R                  | approx.<br>02000            |                                                                                                    |
|                            |                  |                                                 |                                       | 1. 1m              | approx.<br>02000            | - Read measuring value<br>block, display group number<br>006 or 007                                   |
| Continued                  |                  |                                                 |                                       | 2                  | approx.<br>04000            | <ul> <li>Determine while driving<br/>which elements are faulty<br/>and which aren't active</li> </ul> |
| ▼                          |                  |                                                 |                                       | 3                  | approx.<br>05800            |                                                                                                    |

<sup>1)</sup> While driving, a second mechanic is required to read specifications.

| Display group<br>number | Display<br>field | Description | Test<br>requirements | Spec. value on<br>V.A.G1551 | Corrective actions |
|-------------------------|------------------|-------------|----------------------|-----------------------------|--------------------|
|                         |                  |             |                      | display                     |                    |
| Continued               |                  |             | 4                    | approx. 08200               |                    |
| ▼                       |                  |             | 5                    | approx. 08200               |                    |

Notes for display group number 001, display field 1 to 3;

• Test conditions: Shifting process must be finished. Vehicle must not be in deceleration mode (no decline driving or engine brake).

| Display<br>group<br>number | Display<br>field | Description      | Test rec                       | luirements                    | Specification for<br>display on<br>V.A.G1551 | Corrective actions                                                        |
|----------------------------|------------------|------------------|--------------------------------|-------------------------------|----------------------------------------------|---------------------------------------------------------------------------|
| 001                        | 4                | Gear<br>selected | While<br>driving <sup>1)</sup> | Selector<br>lever<br>position |                                              | - Check solenoid valves. See<br>display group numbers 005,<br>006 and 007 |
|                            |                  |                  |                                | "N"                           | "1""5" <sup>2)</sup>                         | - See DTC table, DTC of<br>respective solenoid valves ⇒<br>page 01-45     |
|                            |                  |                  |                                | "R"                           | "R"                                          | - Check selector lever<br>position. Display group<br>number 004           |
|                            |                  |                  |                                | "D"                           | "1m" "2" "3" "4" "5"                         |                                                                           |
|                            |                  |                  |                                | "4"                           | "1m" "2" "3" "4"                             |                                                                           |
|                            |                  |                  |                                | "3"                           | "1m" "2" "3"                                 |                                                                           |
|                            |                  |                  |                                | "2"                           | "1m" "2"                                     |                                                                           |

<sup>1)</sup> While driving, a second mechanic is required to read specifications.

<sup>2)</sup> Transmission Control Module (TCM) is equipped with an automatic gear follower. The forward gear is indicated that the TCM would activate in selector lever position "D".

# Notes for display field 4 of display group number 001:

• Faulty solenoid valves or other DTCs can prevent the selection of certain gears.

| Display<br>group<br>number | Display<br>field | Description       | Test requirements                          | Spec. value on<br>V.A.G1551<br>display | Corrective actions                                                                                                 |
|----------------------------|------------------|-------------------|--------------------------------------------|----------------------------------------|----------------------------------------------------------------------------------------------------|
| 002                        | 1                | Actual<br>program | In normal driving conditions <sup>1)</sup> |                                        | Determined by driving style and street<br>conditions (acceleration, accelerator<br>pedal movement, speed and load) |
|                            |                  |                   | Dynamic shift program is active            | DS                                     | Shifting avoided whenever possible                                                                                 |
|                            |                  |                   | Warm-up program is active                  | WL                                     | Up-shifting occurs faster to avoid high RPM.                                                                       |
|                            |                  |                   | Anti-Slip Regulation<br>(ASR) active       | AS                                     | - Check display group number 004                                                                                   |
| Continue                   |                  |                   | Tiptronic recognition activated            | тт                                     | - See DTC table, DTC 18141/P1733 to 18152/P1744 $\Rightarrow$ page 01-45                                           |

<sup>1)</sup> While driving, a second mechanic is required to read specifications.

| Display<br>group<br>number | Display<br>field                                                                                     | Description                                  | Test requirements              |                  | Spec. value<br>on V.A.G1551<br>display                                                               | Corrective actions                                                                                                    |  |
|----------------------------|----------------------------------------------------------------------------------------------------|----------------------------------------------|--------------------------------|------------------|----------------------------------------------------------------------------------------------------|----------------------------------------------------------------------------------------------------|--|
| 002                        | 002       2       Throttle value value or value from accelerator pedal position       While standing |                                              | Idle                           | 01 %             | When accelerating from idle<br>to Wide Open Throttle<br>(WOT), %-value increases<br>steadily.        |                                                                                                    |  |
|                            |                                                                                                    |                                              | Wide Open<br>Throttle<br>(WOT) | 99100 %          | - Perform electrical test ⇒<br>page 01-273<br>- See DTC table, DTC<br>18269 / P1861 ⇒ page 01-<br>45 |                                                                                                    |  |
|                            | 3                                                                                                    | Sensor for transmission<br>output RPM -G195- | While drivir                   | ng <sup>1)</sup> | 08200                                                                                                | <ul> <li>See DTC table, DTC<br/>number 17105 / P0721 ⇒<br/>page 01-45</li> <li>See display group number<br/>001</li> </ul> |  |
|                            | 4                                                                                                    | Gear selected                                | See display                    | y group numbe    | er 1, display field 4                                                                                |                                                                                                    |  |

<sup>1)</sup> While driving, a second mechanic is required to read specifications.

| Display<br>group<br>number | Display<br>field | Description                   | Test requ                    | uirements             | Spec. value on<br>V.A.G1551<br>display | Corrective actions                                                                                           |
|----------------------------|------------------|-------------------------------|------------------------------|-----------------------|----------------------------------------|----------------------------------------------------------------------------------------------------|
| 003                        | 1                | Brake light<br>switch -F-     |                              | activated             | Brake                                  | - See DTC table, DTC 17087 / P0703 $\Rightarrow$ page 01-45                                                  |
|                            |                  |                               |                              | not<br>activated      | -                                      | - Perform electrical test ⇒<br>page 01-273                                                                   |
|                            | 2                | Shift lock<br>solenoid -N110- | While<br>standing in<br>P, N | Brake not<br>operated | P N active                             | - See DTC table, DTC<br>18170/P1762 and 18196 /<br>P1761 ⇒ <u>page 01-45</u>                                 |
| Continue                   |                  |                               |                              | Brake<br>activated    | P N not<br>selected                    | <ul> <li>Check shift lock solenoid -</li> <li>N110 Perform electrical test</li> <li>⇒ page 01-273</li> </ul> |

| Display<br>group<br>number | Display<br>field | Description     | Test<br>requireme | ents            | Spec. value on<br>V.A.G1551<br>display | Corrective actions                                                                       |
|----------------------------|------------------|-----------------|-------------------|-----------------|----------------------------------------|------------------------------------------------------------------------------------------|
|                            |                  |                 |                   |                 |                                        |                                                                                          |
| 003                        | 3                | Speed           | While driving     | g <sup>1)</sup> | km/h                                   | <ul> <li>If necessary, check speedometer<br/>vehicle speed sensor (VSS) -G22-</li> </ul> |
|                            | 4                | Supply voltage, | While             |                 |                                        | - Perform electrical test $\Rightarrow$ page                                             |
|                            |                  |                 | Standing          | min.            | 10.0 V                                 | <u>01-273</u>                                                                            |
|                            |                  |                 |                   | max.            | 16.0 V                                 | - See DTC table, DTC<br>18158/P1750 and 18159 / P1751<br>⇒ <u>page 01-45</u>             |

<sup>1)</sup> While driving, a second mechanic is required to read specifications.

# Note for display field 3, speed:

Display of the speedometer and values at VAS 5051 or V.A.G 1551 may deviate slightly from each other.

| Display<br>group<br>number | Display<br>field | Description        | Test requirements                     | Spec. value on<br>V.A.G1551<br>display | Corrective actions                                                                                                    |
|----------------------------|------------------|--------------------|---------------------------------------|----------------------------------------|----------------------------------------------------------------------------------------------------|
| 004<br>Continue            | 1                | ATF<br>temperature | While standing with<br>engine running | °C                                     | - Perform electrical test $\Rightarrow$ page 01-273<br>- See DTC table, DTCs 17094 / P0710,<br>17095 / P0711, 17096 / P0712 and<br>17097 / P0713 $\Rightarrow$ page 01-45 |

## Notes for ATF temperature:

- Temperature of minus 50° C indicates a short circuit to Ground (GND),
- Temperature of minus 180° C indicates a short circuit to B+ or an open circuit,

| Display<br>group<br>number | Display<br>field | Description                                                                         | Test<br>requiremer | nts | Spec. value on<br>V.A.G1551 | Corrective actions                                              |
|----------------------------|------------------|-------------------------------------------------------------------------------------|--------------------|-----|-----------------------------|-----------------------------------------------------------------|
|                            |                  |                                                                                     |                    |     | display                     |                                                                 |
| 004                        | 2                | Selector lever position<br>(Multi-function Transmission<br>Range (TR) switch -F125- | While<br>standing  | Ρ   | Р                           |                                                                 |
|                            |                  |                                                                                     | Selector           | R   | R                           |                                                                 |
|                            |                  |                                                                                     | lever              | N   | N                           | Check for agreement with<br>indication in instrument<br>cluster |
|                            |                  |                                                                                     | in                 | D   | D                           | - Check display field 3                                         |
|                            |                  |                                                                                     |                    | 4   | 4                           |                                                                 |
|                            |                  |                                                                                     |                    | 3   | 3                           |                                                                 |
|                            |                  |                                                                                     |                    | 2   | 2                           |                                                                 |
|                            | Continue         |                                                                                     |                    |     |                             |                                                                 |

| Display<br>group<br>number | Display<br>field | Description                                                                                  | Test requirements                               |                                      | Spec. value<br>on<br>V.A.G1551 | Corrective actions                                                                                                    |
|----------------------------|------------------|----------------------------------------------------------------------------------------------|-------------------------------------------------|--------------------------------------|--------------------------------|----------------------------------------------------------------------------------------------------|
|                            |                  |                                                                                              |                                                 |                                      | display                        |                                                                                                    |
| 004                        | 2 <sup>1)</sup>  | Selector lever<br>position -<br>(Multi-function<br>Transmission Range<br>(TR) switch -F125-) | While<br>standing,<br>selector lever<br>between | P<br>and<br>R<br>or<br>R<br>and<br>D | Z1                             | - Check multi-function Transmission<br>Range (TR) switch -F125 display<br>group number 004, display field 3                                                          |
|                            |                  | Between positions at selector lever mechanism                                                |                                                 | N<br>and<br>D                        | Z2                             | - Perform electrical test ⇒ <u>page 01-</u><br>273                                                                                                    |
|                            |                  |                                                                                              |                                                 | D<br>and<br>4                        | Z3                             | <ul> <li>If necessary adjust selector lever<br/>bowden cable</li> </ul>                                                                                              |
| Continue<br>V              |                  |                                                                                              |                                                 | 4<br>and<br>3<br>or<br>3             | Z4                             | ⇒ <u>Repair Manual, 5 Spd. Automatic</u><br><u>Transmission 01V, Repair Group 37,</u><br>shift mechanism, repairing, selector<br>lever cable, checking and adjusting |
|                            |                  |                                                                                              |                                                 | and                                  |                                |                                                                                                    |

| 2 | 1 | 1 | 1 | 1 |   |  |
|---|---|---|---|---|---|--|
| Z |   |   |   |   | 2 |  |
|   |   |   |   |   | 2 |  |

<sup>1)</sup> This display field is not displayed until model year 2000 (May 1999)

### Note on in-between positions:

When the selector lever is shifted into one of the in-between positions, the Scan Tool indicates "Z1", "Z2", "Z3" or "Z4". Display in instrument cluster must not indicate a gear selected, i.e. PRND432 is indicated without any particular gear highlighted.

| Display<br>group<br>number | Display<br>field | Description                                                | Test requirements |                               | Spec. value<br>on V.A.G1551<br>display | Corrective actions                                                                                                    |
|----------------------------|------------------|------------------------------------------------------------|-------------------|-------------------------------|----------------------------------------|----------------------------------------------------------------------------------------------------|
| 004                        | 3                | Multi-function<br>Transmission Range<br>(TR) switch -F125- | While<br>standing | Selector<br>lever<br>position | L1 L2 L3 L4                            | - See DTC table, DTC 17090 /<br>P0706 ⇒ <u>page 01-45</u>                                                                            |
|                            |                  |                                                            |                   | Р                             | 1000                                   | - Check multi-function<br>Transmission Range (TR)<br>switch -F125-                                                                   |
|                            |                  |                                                            |                   | R                             | 0100                                   | - Perform electrical test $\Rightarrow$ page<br>01-273                                                                               |
|                            |                  |                                                            |                   | N                             | 1110                                   |                                                                                                    |
|                            |                  |                                                            |                   | D                             | 1011                                   | - If necessary adjust selector<br>lever bowden cable                                                                                 |
|                            |                  |                                                            |                   | 4                             | 0111                                   | ⇒ <u>Repair Manual, 5 Spd.</u><br><u>Automatic Transmission 01V,</u><br><u>Repair Group 37, shift</u><br><u>mechanism, repairing</u> |
| Continue                   |                  |                                                            |                   | 3                             | 0001                                   |                                                                                                    |
| ▼                          |                  |                                                            |                   | 2                             | 0010                                   |                                                                                                    |

# Notes for display field 3 of display group number 004:

 The input signals of the Multi-function Transmission Range (TR) switch -F125- can be checked at the Transmission Control Module (TCM).

|                                                               | Display field 3: (from left to right) |                  |                           |                  |  |  |
|---------------------------------------------------------------|---------------------------------------|------------------|---------------------------|------------------|--|--|
|                                                               | L 1                                   | L 2              | L 3                       | L 4              |  |  |
| Wiring connection to Transmission Control Module (TCM) -J217- | Terminal 36 of -<br>J217-             | Terminal 8<br>of | Terminal 37 of -<br>J217- | Terminal 9<br>of |  |  |
|                                                               |                                       | -J217-           |                           | -J217-           |  |  |

| Display group<br>number | Display<br>field | Description                                 | Test<br>requirements        | Spec, value on<br>V.A.G1551 | Corrective actions |
|-------------------------|------------------|---------------------------------------------|-----------------------------|-----------------------------|--------------------|
|                         |                  |                                             |                             | display                     |                    |
| 004                     | 4                | Information of On Board<br>Diagnostic (OBD) | While driving <sup>1)</sup> |                             |                    |
|                         |                  | Indicated on display from left to right     |                             |                             |                    |
|                         |                  | Malfunction display                         | Switched on                 | 1                           |                    |
|                         |                  |                                             | Switched off                | 0                           |                    |
|                         |                  | Trip                                        | Completed                   | 1                           |                    |
|                         |                  |                                             | Not completed               | 0                           | Not applicable     |
|                         |                  | Transmission warm-up                        | Completed                   | 1                           |                    |
|                         |                  |                                             | Not completed               | 0                           |                    |
|                         |                  | Engine start                                | Recognized                  | 1                           |                    |
|                         |                  |                                             | Not<br>recognized           | 0                           |                    |

<sup>1)</sup> While driving, a second mechanic is required to read specifications.

| Display<br>group<br>number | Display<br>field | Description               | Tes                            | t requirements                                                | Spec. value on<br>V.A.G1551<br>display | Corrective actions                                                  |
|----------------------------|------------------|---------------------------|--------------------------------|---------------------------------------------------------------|----------------------------------------|---------------------------------------------------------------------|
| 005                        | 1                | Solenoid valve<br>1 -N88- | While<br>driving <sup>1)</sup> | Gear selected                                                 |                                        | - Check whether display<br>is the same as on shift<br>lever display |
|                            |                  |                           |                                | R. N, D, (1 and 2 (1<br>gear), Shift-down from<br>5 to 4 gear | Х                                      |                                                                     |
|                            |                  |                           |                                | D (3 and 4 gear)                                              | 0                                      | - Perform electrical test<br>⇒ page 01-273                          |
|                            | 2                | Solenoid valve<br>2 -N89- | While<br>driving <sup>1)</sup> | Gear selected                                                 |                                        |                                                                     |
| Continue                   |                  |                           |                                | N, D (1, 2 and 3 gear)                                        | Х                                      | - Perform electrical test<br>⇒ <u>page 01-273</u>                   |
| ▼                          |                  |                           |                                | R, D (4 and 5 gear) D, down-shift 5 to 4                      | 0                                      |                                                                     |

<sup>1)</sup> While driving, a second mechanic is required to read specifications.

# Notes for display group number 5, display field 1 to 3;

• Unswitched solenoid valves (inactive) are indicated with "0", switched solenoid valves (active) are indicated with "1".

| Display<br>group<br>number | Display<br>field | Description               | Test re                        | equirements                             | Spec. value on<br>V.A.G1551<br>display | Corrective actions                                                                      |
|----------------------------|------------------|---------------------------|--------------------------------|-----------------------------------------|----------------------------------------|-----------------------------------------------------------------------------------------|
| 005                        | 3                | Solenoid valve<br>3 -N90- | While<br>driving <sup>1)</sup> | Gear selected                           |                                        | - See DTC table, DTC<br>17145/P0761, 17146/P0762 and<br>17147/P0763 ⇒ <u>page 01-45</u> |
|                            |                  |                           |                                | D (down-shift 5 to 4 gear)              | Х                                      |                                                                                         |
|                            |                  |                           |                                | D (3, 4. and 5<br>gear)                 | x or 0 <sup>2)</sup>                   | - Perform electrical test $\Rightarrow page$<br>01-273                                  |
|                            |                  |                           |                                | R, N, D (1 and<br>2 gear) 2 (1<br>gear) | 0                                      |                                                                                         |
|                            | 4                | Gear selected             | See displa                     | y group number 0                        | 01, display field 4                    |                                                                                         |

<sup>1)</sup> While driving, a second mechanic is required to read specifications.

<sup>2)</sup> The solenoid valve is switched momentarily while driving, meaning that the mode changes from display "0" to "X" and then again to "0". This switching in these gears is not relevant.

# Notes for display group number 5, display field 1 to 3;

• Unswitched solenoid valves (inactive) are indicated with "0", switched solenoid valves (active) are indicated with "1".

| Display<br>group<br>number | Display<br>field | Description                                                                       | Test<br>requirements           | Spec. value on<br>V.A.G1551<br>display | Corrective actions                                                          |
|----------------------------|------------------|-----------------------------------------------------------------------------------|--------------------------------|----------------------------------------|-----------------------------------------------------------------------------|
| 006                        | 1                | Specified current of Pressure<br>Control Valve 1 for auto.<br>transmission -N215- | While<br>driving <sup>1)</sup> |                                        | - See DTC table, DTC 18222/P1814 and 18223 / P1815 $\Rightarrow$ page 01-45 |
|                            |                  |                                                                                   |                                | min. 0.0 A                             | - Perform electrical test ⇒<br>page 01-273                                  |
|                            |                  |                                                                                   |                                | max. 2.0 A                             |                                                                             |
|                            | 2                | Specified current of Pressure<br>Control Valve 2 for auto.<br>transmission -N216- | While<br>driving <sup>1)</sup> |                                        | - See DTC table, DTC 18227/P1819 and 18228 / P1820 $\Rightarrow$ page 01-45 |
|                            |                  |                                                                                   |                                | min. 0.0 A                             | - Perform electrical test ⇒<br>page 01-273                                  |
| Continue                   |                  |                                                                                   |                                | max. 2.0 A                             |                                                                             |

<sup>1)</sup> While driving, a second mechanic is required to read specifications.

| Display<br>group<br>number | Display<br>field | Description                                                                       | Test<br>requirements           | Spec. value on<br>V.A.G1551<br>display | Corrective actions                                                           |
|----------------------------|------------------|-----------------------------------------------------------------------------------|--------------------------------|----------------------------------------|------------------------------------------------------------------------------|
| 006                        | 3                | Specified current of Pressure<br>Control Valve 3 for auto.<br>transmission -N217- | While<br>driving <sup>1)</sup> |                                        | - See DTC table, DTC<br>18232/P1824 and 18233 /<br>P1825 ⇒ <u>page 01-45</u> |
|                            |                  |                                                                                   |                                | min. 0.0 A                             | - Perform electrical test ⇒<br>page 01-273                                   |
|                            |                  |                                                                                   |                                | max. 2.0 A                             |                                                                              |
|                            | 4                |                                                                                   |                                |                                        | Not yet applicable                                                           |

<sup>1)</sup> While driving, a second mechanic is required to read specifications.

# Notes for specified current of solenoid valves:

 Faulty solenoid valves or pressure control valves or clutches or other malfunctions can prevent shifting into a specific gear.

| Display<br>group<br>number | Display<br>field | Description                                                                       | Test<br>requirem               | ents    | Spec. value on<br>V.A.G1551 | Corrective actions                                                           |
|----------------------------|------------------|-----------------------------------------------------------------------------------|--------------------------------|---------|-----------------------------|------------------------------------------------------------------------------|
| 007                        |                  |                                                                                   |                                |         |                             |                                                                              |
| 007                        | 1                | AIF temperature                                                                   | See display                    | / group | number 1, displa            | y field 4                                                                    |
|                            | 2                | Specified current of Pressure<br>Control Valve 4 for auto.<br>transmission -N218- | While<br>driving <sup>1)</sup> | min.    | 0.0 A                       | - See DTC table, DTC<br>18237/P1829 and 18238 /<br>P1830 ⇒ <u>page 01-45</u> |
|                            |                  |                                                                                   |                                | max     | 2.0 A                       | - Perform electrical test ⇒<br>page 01-273                                   |
|                            | 3                | Torque converter (TC) lock-<br>up clutch                                          | While<br>driving <sup>1)</sup> |         | TC open                     | - See DTC table, DTC<br>17125 / P0741 ⇒ <u>page 01-</u><br><u>45</u>         |
| Continue                   |                  |                                                                                   |                                |         | TC control                  | - Perform electrical test ⇒<br>page 01-273                                   |
| ▼                          |                  |                                                                                   |                                |         | TC closed                   |                                                                              |

<sup>1)</sup> While driving, a second mechanic is required to read specifications.

| Display<br>group<br>number | Display<br>field | Description                            | Test re                        | equirements                                           | Spec. value on<br>V.A.G1551<br>display | Corrective actions                                                                                                    |
|----------------------------|------------------|----------------------------------------|--------------------------------|-------------------------------------------------------|----------------------------------------|----------------------------------------------------------------------------------------------------|
| 007                        | 4                | Torque<br>converter (TC)<br>slip speed | While<br>driving <sup>1)</sup> | TC open                                               | 0standstill<br>RPM<br>20120 RPM        | <ul> <li>Check ATF oil level</li> <li>⇒ <u>Repair Manual, 5 Spd.</u><br/><u>Automatic Transmission 01V,</u><br/><u>Repair Group 37,</u></li> <li>See DTC table, DTC number<br/>17105 / P0721 and 17125/P0741</li> <li>⇒ page 01-45</li> <li>Determine which element is</li> </ul> |
|                            |                  |                                        |                                | (last shift<br>process at<br>least 20<br>seconds ago) |                                        | faulty or not activated,<br>transmission with shift elements<br>⇒ <u>Repair Manual, 5 Spd.</u><br><u>Automatic Transmission 01V,</u><br><u>Repair Group 37,</u>                                                                                                    |
|                            |                  |                                        |                                | TC closed                                             | 020 RPM                                | - Check plausibility between<br>engine RPM, transmission input<br>RPM and transmission RPM,<br>display group number 001                                                                                                    |

<sup>1)</sup> While driving, a second mechanic is required to read specifications.

Note:

http://127.0.0.1:8080/audi/servlet/Display?action=Goto&type=repair&id=AUDI.B5.AT02.01.14

• Test requirements for torque converter slip speeds  $\Rightarrow$  next page

### Test requirements for torque converter slip speeds:

- "TC closed": Shifting process must be complete (wait at least 1 sec.), the Torque Converter (TC) must be closed and the
  accelerator pedal value must be constant.
- "TC control": Indicated values are valid for the "regulating condition" of the throttle converter (control). Under inconvenient conditions (e.g. accelerating on a hill), this condition is not reached until 20 seconds after the shifting process has been completed. During this regulating phase, slip values of up to 350 RPM can be reached.
- Excessive torque slip speeds can also indicate slipping clutches or non-activated shifting elements.

| Display<br>group<br>number | Display<br>field | Description                                                   | Test re                        | equirements                    | Spec. value on<br>V.A.G1551<br>display | Corrective actions                                                                                                    |
|----------------------------|------------------|---------------------------------------------------------------|--------------------------------|--------------------------------|----------------------------------------|----------------------------------------------------------------------------------------------------|
| 008                        | 1                | Kick down switch -F8-                                         | Kick-<br>down                  | operated <sup>2)</sup>         | Kick-down                              | <ul> <li>Check kick-down<br/>switch, perform<br/>electrical test ⇒ page<br/>01-273</li> </ul>                                                    |
|                            |                  |                                                               |                                | not operated                   | -                                      |                                                                                                    |
|                            | 2                | Throttle valve value or value from accelerator pedal position | While<br>standing              | idle                           | 01 %                                   | When accelerating from<br>idle to Wide Open<br>Throttle (WOT), %-value<br>increases steadily.                                                    |
|                            |                  |                                                               |                                | Wide Open<br>Throttle<br>(WOT) | 99100 %                                | <ul> <li>See DTC table, DTC</li> <li>18269 / P1861 ⇒ page</li> <li>01-45</li> <li>See also display group</li> <li>number 002, display</li> </ul> |
|                            |                  |                                                               |                                |                                |                                        | field 2                                                                                                    |
|                            | 3                | Signal for<br>deceleration/engine under<br>load               | While<br>driving <sup>1)</sup> | Deceleration mode              | Deceleration                           | For down-hill or delay<br>(engine braking)                                                                                                    |
|                            |                  |                                                               |                                | Engine under<br>load           | -                                      | Engine is under load<br>during normal driving<br>conditions.                                                                                     |

<sup>1)</sup> While driving, a second mechanic is required to read specifications.

<sup>2)</sup> Operate kick-down means that the accelerator pedal needs to be depressed to stop. Display must simultaneously indicate "100%" in display field 2.

| Display group<br>number | Display<br>field | Description         | Test<br>requirements        | Spec. value on<br>V.A.G1551 | Corrective actions                                        |
|-------------------------|------------------|---------------------|-----------------------------|-----------------------------|-----------------------------------------------------------|
|                         |                  |                     |                             | display                     |                                                           |
| 009                     | 1                | Engine torque<br>2) | While driving <sup>1)</sup> | Nm                          | - See DTC table, DTC 18265 /<br>P1857 ⇒ <u>page 01-45</u> |
| Continue<br>▼           | 2                | Engine RPM          | With engine<br>running      | approx. 08200<br>RPM        | - See DTC table, DTC 17968 /<br>P1560 ⇒ <u>page 01-45</u> |

<sup>1)</sup> While driving, a second mechanic is required to read specifications.

<sup>2)</sup> While driving in one gear, the indicated shift torque remains constantly high, since no engine torque reduction is required.

# Note for display field 1:

The signal for actual engine torque is transmitted by the Engine Control Module (ECM) to the Transmission Control Module (TCM) via the CAN-bus wiring.

| Display<br>group<br>number | Display<br>field | Description                                                         | Test red                       | quirements                             | Spec. value<br>V.A.G1551<br>display | Corrective actions                                                                                                    |
|----------------------------|------------------|---------------------------------------------------------------------|--------------------------------|----------------------------------------|-------------------------------------|----------------------------------------------------------------------------------------------------|
| 009                        | 3                | Throttle valve value or<br>value from accelerator<br>pedal position | While<br>standing              | idle<br>Wide Open<br>Throttle<br>(WOT) | 01 %<br>99100 %                     | <ul> <li>When accelerating from idle to Wide Open Throttle (WOT), %-value increases steadily.</li> <li>See DTC table, DTC 18269 / P1861 ⇒ page 01-45</li> <li>See also display group number 002, display field 2</li> </ul> |
|                            | 4 <sup>2)</sup>  | Transmission input torque                                           | While<br>driving <sup>1)</sup> |                                        | Nm                                  | Should be like display field 1.                                                                                                    |

<sup>1)</sup> While driving, a second mechanic is required to read specifications.

<sup>2)</sup> This display field is not displayed until model year 2000 (May 1999)

| Display<br>group<br>number                  | Display<br>field | Description                         | Test<br>requirements                | Spec. value on<br>V.A.G1551<br>display | Corrective actions                                                                             |
|---------------------------------------------|------------------|-------------------------------------|-------------------------------------|----------------------------------------|------------------------------------------------------------------------------------------------|
| 010                                         | 1                | Torque increase in torque converter | While driving <sup>1)</sup>         | 03.2                                   | Calculated by the Transmission<br>Control Module (TCM) from the<br>torque converter slip speed |
|                                             | 2                | Engine speed<br>(RPM)               | With engine<br>running              | approx. 08200<br>RPM                   | - See DTC table, DTC 17968 /<br>P1560 ⇒ <u>page 01-45</u>                                      |
| 3 Gear selected See display group number 1, |                  | number 1, display                   | field 4                             |                                        |                                                                                                |
|                                             | 4 <sup>2)</sup>  | Vehicle acceleration (actual)       | While Min.<br>driving <sup>1)</sup> | -10 m/s2                               |                                                                                                |

<sup>1)</sup> While driving, a second mechanic is required to read specifications.

<sup>2)</sup> This display field is not displayed until model year 2000 (May 1999)

| Display group<br>number | Display<br>field | Description                 | Test requirements                              | Spec. value on<br>V.A.G1551 | Corrective actions                         |
|-------------------------|------------------|-----------------------------|------------------------------------------------|-----------------------------|--------------------------------------------|
|                         |                  |                             |                                                | display                     |                                            |
| 011                     | 1                | Selector lever position     | See display group number 4,                    | display field 2             |                                            |
|                         | 2                | Tiptronic Switch -<br>F189- | Selector lever in tiptronic gate               | M-shift                     | - Perform electrical test<br>⇒ page 01-273 |
|                         |                  |                             | Selector lever not in tiptronic gate           | -                           |                                            |
|                         | 3                | Tiptronic Switch -<br>F189- | Selector lever in tiptronic gate, select gears |                             | - Perform electrical test<br>⇒ page 01-273 |
|                         |                  | (up/down shift)             |                                                |                             |                                            |
|                         |                  |                             | Shift up <sup>1)</sup>                         | Up-shift                    |                                            |
|                         |                  |                             | Shift down <sup>2)</sup>                       | Down-shift                  |                                            |

<sup>1)</sup> Operate up-shift (+) by shifting selector lever toward front. For vehicles equipped with a tiptronic sport steering wheel, up-shift must also be operated by pressing the upper left or right button (+) on the steering wheel.

<sup>2)</sup> Operate down-shift (-) by shifting selector lever toward rear. For vehicles equipped with a tiptronic sport steering wheel, down-shift must also be operated by pressing the lower left or right button (-) on the steering wheel.

| Display group<br>number | Display<br>field | Description               | Test requirements                                            | Spec. value on<br>V.A.G1551 | Corrective actions    |
|-------------------------|------------------|---------------------------|--------------------------------------------------------------|-----------------------------|-----------------------|
|                         |                  |                           |                                                              | display                     |                       |
| 012                     | 1                | Type of drive,<br>load    | Driving without load, e.g. driving on flat surface           | E                           |                       |
|                         |                  |                           | Driving under load, e.g. uphill driving                      | В                           |                       |
|                         | 2                | Dynamic code<br>number    | Calculated from drive resistance index and driver evaluation | 0256                        | not yet<br>applicable |
|                         | 3                | Drive resistance<br>index | Necessary for calculation of dynamic code number             | 0256                        |                       |
|                         | 4                | Driver evaluation         | Necessary for calculation of<br>dynamic code number          | 0256                        |                       |

| Display<br>group<br>number | Display<br>field | Description                     | Test requirements                        | Spec. value on<br>V.A.G1551<br>display | Corrective actions                                                          |
|----------------------------|------------------|---------------------------------|------------------------------------------|----------------------------------------|-----------------------------------------------------------------------------|
| 013 <sup>1)</sup>          | 1                | CAN-bus<br>normalizing torque   | While standing with ignition switched on | Nm                                     |                                                                             |
|                            | 2                | CAN-bus engine<br>code          |                                          | 0 63                                   | - See DTC table, DTC 18157/P1749 and 18249 / P1841 $\Rightarrow$ page 01-45 |
|                            | 3                | CAN-bus<br>Transmission<br>code |                                          | 1                                      | - Check coding of Engine<br>Control Module (ECM)                            |
|                            | 4                | CAN-bus software version code   |                                          | 0 63                                   | - See DTC table, DTC 18263 / P1855 $\Rightarrow$ page 01-45                 |

<sup>1)</sup> This display group number is not displayed until model year 2000 (May 1999)

# Notes for display group number 013;

• Display field 2 and 4: When replacing the ECM, the same indication that appeared for the old control module should appear after installation. If this is not the case, the wrong ECM was installed, or it is wrongly coded.

| Display group<br>number | Display<br>field | Description                                       | Test<br>requirements        | Spec. value on<br>V.A.G1551 | Corrective actions                                                  |
|-------------------------|------------------|---------------------------------------------------|-----------------------------|-----------------------------|---------------------------------------------------------------------|
|                         |                  |                                                   |                             | display                     |                                                                     |
| 125                     | 1                | Reception of an engine<br>message via the CAN-bus | While driving <sup>1)</sup> | 1                           | - See DTC table, DTC<br>18258 / P1850 ⇒ <u>page</u><br><u>01-45</u> |
|                         |                  |                                                   | Received                    |                             |                                                                     |
|                         |                  |                                                   | Not received                | 0 <sup>2)</sup>             | - Perform electrical test ⇒<br>page 01-273                          |
|                         | 2                | Reception of an ABS<br>message via the CAN-bus    | While driving <sup>1)</sup> | 1                           | - See DTC table, DTC<br>18259 / P1851 ⇒ <u>page</u><br><u>01-45</u> |
|                         |                  |                                                   | Received                    |                             |                                                                     |
|                         |                  |                                                   | Not received                | 0 <sup>2)</sup>             | - Perform electrical test ⇒<br>page 01-273                          |

<sup>1)</sup> While driving, a second mechanic is required to read specifications.

<sup>2)</sup> If "0" is shown and there are no DTCs stored in memory, the relevant control module is not CAN capable (or is faulty).